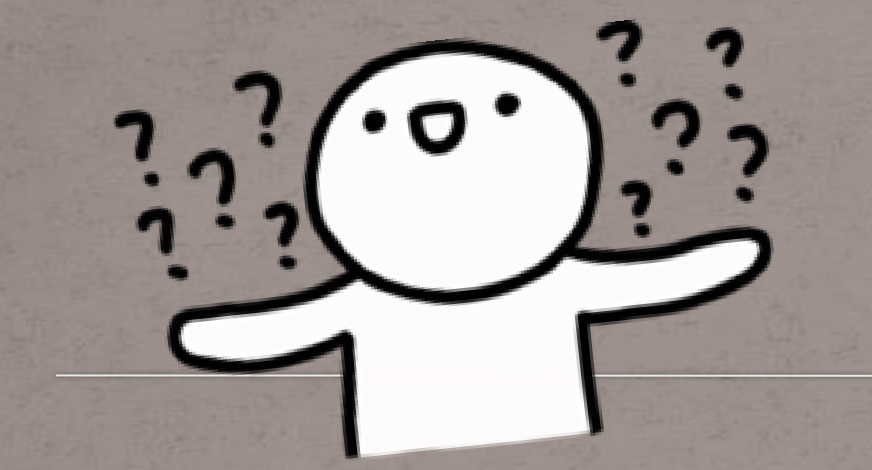

# 如何選社?

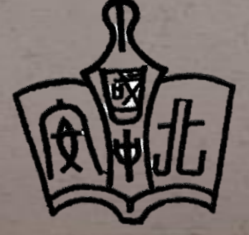

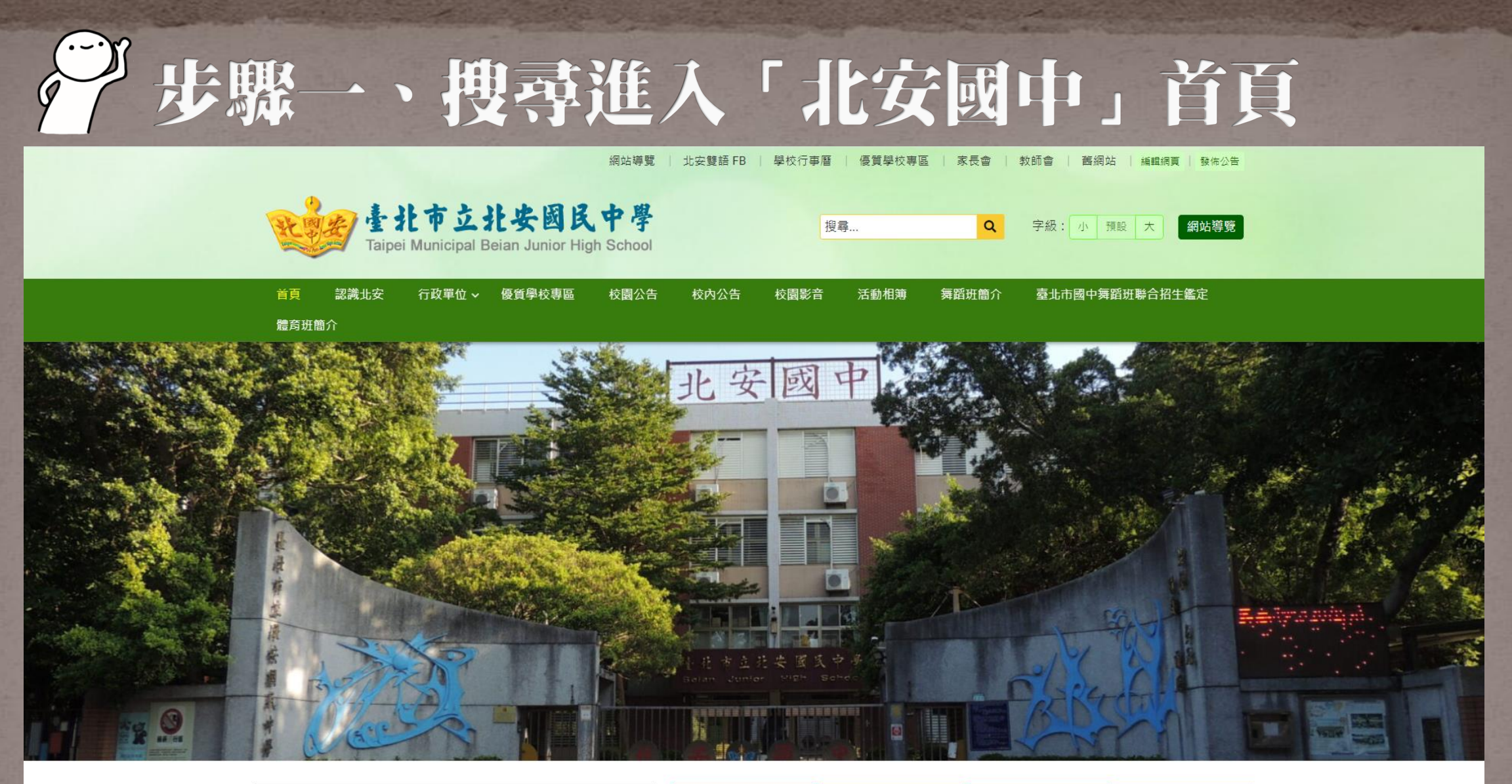

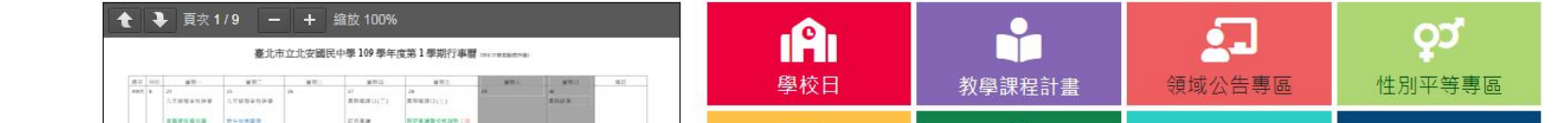

#### 「步驟二、將網頁往下滑至磁園E化服務 找到「第2代國中磁務行政入口網」(紅圈處)

| 首頁                  | 認識北安       | 行政單位 🗸    | 優質學校專區                  | 校園公告     | 校內公告    | 校園影音     | 活動相簿 | 舞蹈班簡介 | 臺北市國中舞躍 | 詽聯 | 合招生鑑定 |    |
|---------------------|------------|-----------|-------------------------|----------|---------|----------|------|-------|---------|----|-------|----|
| 2021-02-03<br>融会环節/ | 學生在外消<br>☆ |           |                         |          |         |          |      |       |         |    |       |    |
| <u> </u>            | 臺北市立北      | 上安國民中學 10 | 9 學年度第2學期 兼             | 任鐘點特殊教育  | 商教師助理員第 | 一次甄選簡章 🍐 | 8    |       | 行政公     | 公告 | 特教組   | 9  |
| 2021-02-03          | 轉貼:社團)     | 法人臺灣點一盞   | 燈社會關懷協會父母               | 日成長團體 🧷  |         |          |      |       | 行政公     | 公告 | 輔導組   | 4  |
| 2021-02-02          | 臺北市110     | )學年度國民中學  | 學術性向資賦優異                | 學生 參與特殊教 | 收育方案鑑定安 | 置計畫 🧷    |      |       | 行政公     | 公告 | 特教組   | 10 |
| 2021-02-02          | 中正國防韓      | 全部預備學校110 | )學年度高中部招生               | 0        |         |          |      |       | 行政公     | 公告 | 生活教育組 | 11 |
| 2021-02-02          | 轉貼:社團)     | 法人臺灣點一盞   | 燈社會關懷協會父母               | 母成長團體 🧷  |         |          |      |       | 行政公     | 公告 | 輔導組   | 7  |
| 2021-02-02          | 本校109學     | 年度畢業生傑出   | 出市 <mark>長獎評選實施計</mark> | 畫及自我推薦表  | 如附件,請九: | 年級同學踴躍報  | 名。 🧷 |       | 行政公     | 公告 | 訓育組   | 7  |
| 2021-01-29          | 第二屆「國      | 國泰反毒英雄爭霸  | 麝賽暨PaGamO全國             | 學科電競大賽」  | Ø       |          |      |       | 行政公     | 公告 | 生活教育組 | 14 |
| 2021-01-27          | 轉貼:第69     | 期親密互動我和   | 你 🥔                     |          |         |          |      |       | 行政公     | 公告 | 輔導組   | 10 |
| 2021-01-26          | 臺北市109     | 學年度國民中小   | \學動物保育生命 關              | 懷推動計畫-「第 | 寵物商品包裝與 | 現行銷」徵件比賽 | 離法 🧷 |       | 行政公     | 公告 | 衛生組   | 19 |
|                     |            |           |                         |          |         |          |      |       |         |    |       |    |

更多行政公告

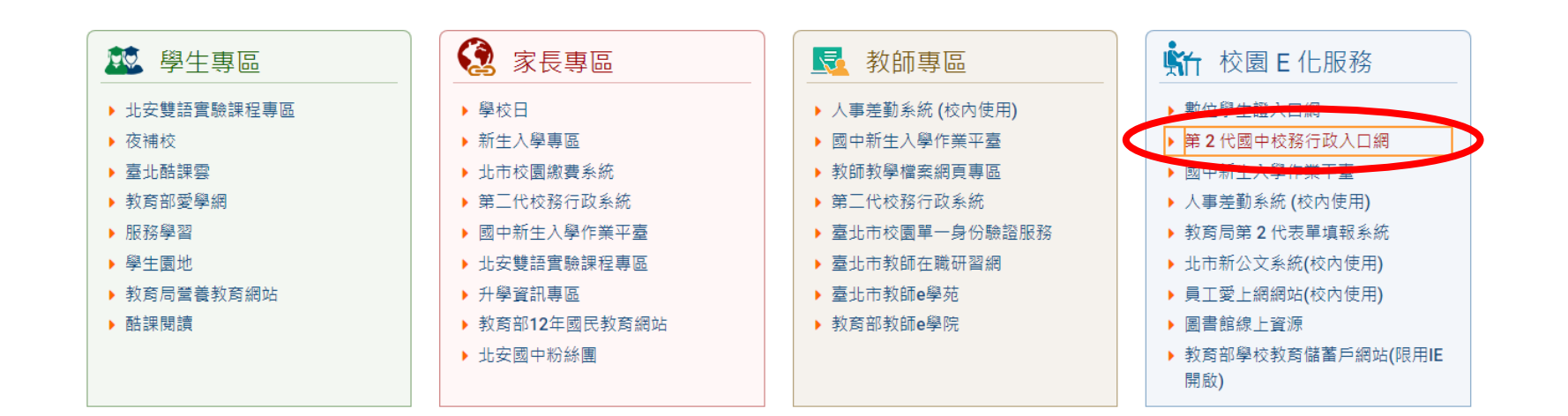

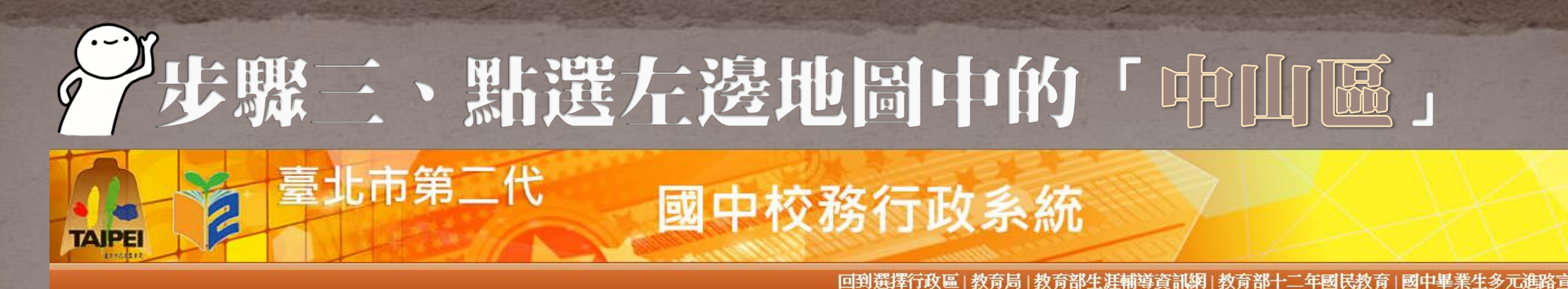

#### 北投 士林 内湖 大同 中山 松 南港 信義 萬 大安 文山

請選擇學校

請在左圖選擇學生就讀的學校行政區

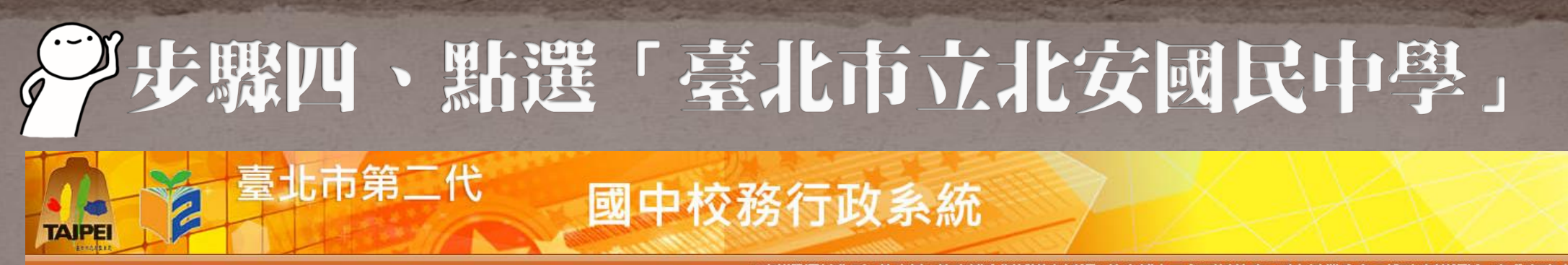

#### 回到選擇行政區|教育局|教育部生涯輔導資訊網|教育部十二年國民教育|國中畢業生多元進路宣導網站|臺北市高中高

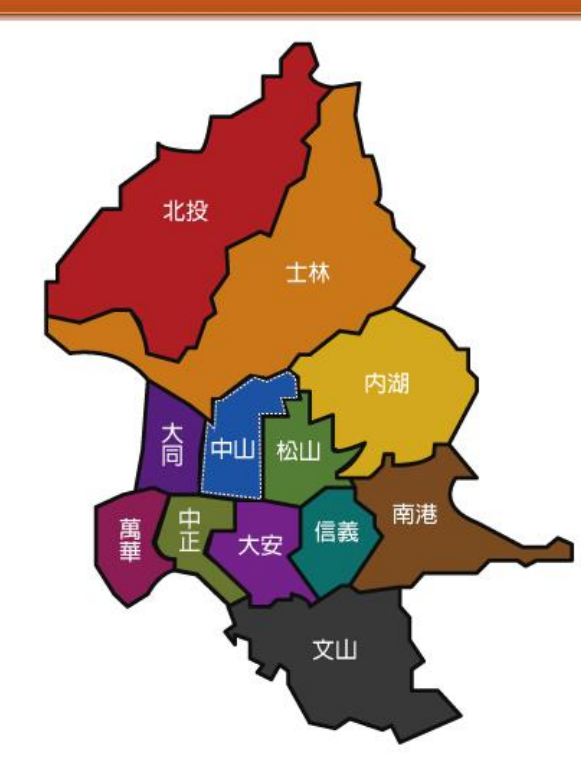

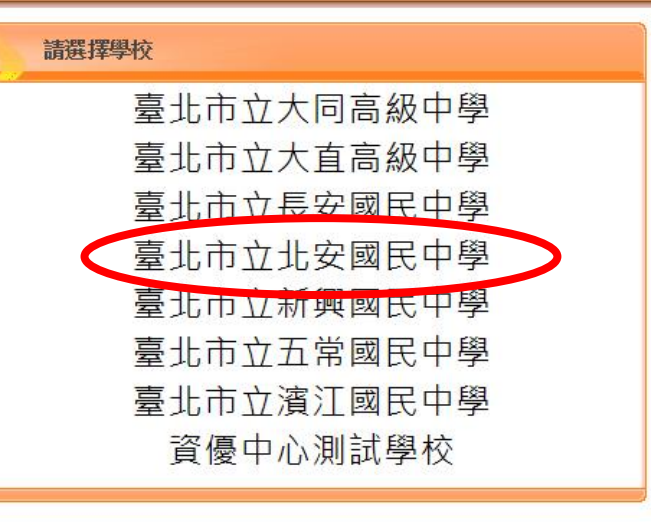

### 》步驟五、登入校務行政系統

臺北市第二代

TAIPEI

#### 回到選擇行政區|教育局|教育部生涯輔導資訊網|教育部十二年國民教育|國中畢業生

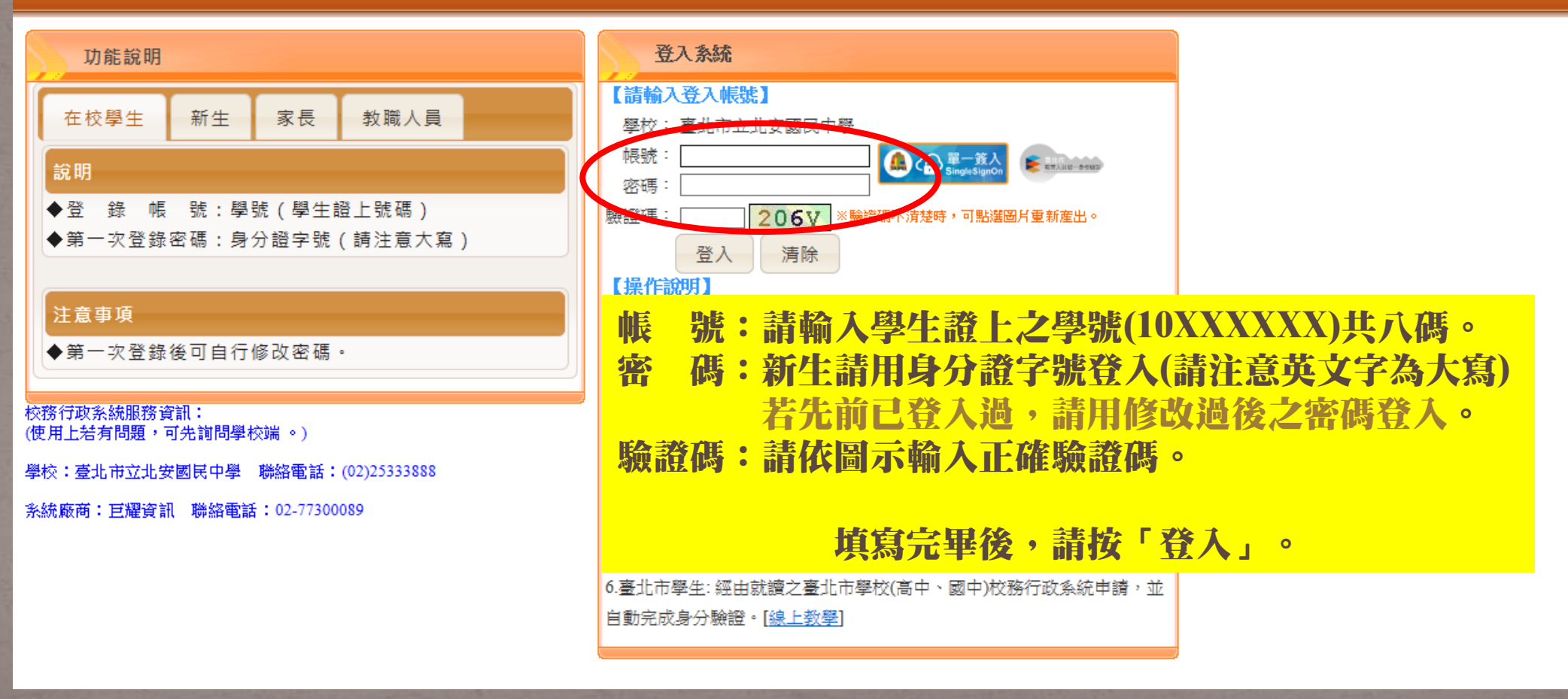

國中校務行政系統

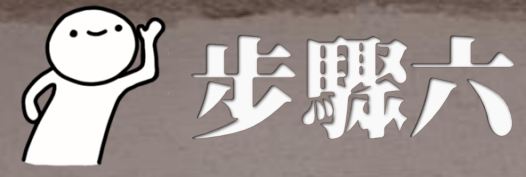

## デ步驟六、點選左側欄「學生線上」

|        | ¢重整                                                   | 選單 (山) | 登出 登. | 入者:70 | 7班 馬賽       | <b>賽克學生</b> |        |           |  |    |  |                  | 樣式: UI light | ness |
|--------|-------------------------------------------------------|--------|-------|-------|-------------|-------------|--------|-----------|--|----|--|------------------|--------------|------|
| ►S条体带用 | 顏                                                     |        |       |       |             |             |        |           |  |    |  |                  |              |      |
| ■學生線上  |                                                       |        |       |       |             |             |        |           |  |    |  |                  |              |      |
|        | 我的。                                                   | 心理測驗   | 我的學科能 | 力 我的第 | 电試入學        | 我的填寫查看區     | 服務學習園地 | 我的綜合表現    |  |    |  |                  |              |      |
|        |                                                       |        |       |       |             |             |        |           |  |    |  |                  |              |      |
|        |                                                       |        |       |       |             |             |        |           |  |    |  |                  |              |      |
|        | 與國家的一個和自己的一個和自己的自己的自己的自己的自己的自己的自己的自己的自己的自己的自己的自己的自己的自 |        |       |       |             |             |        |           |  |    |  |                  |              |      |
| 皆無資料   |                                                       |        |       |       |             |             |        |           |  |    |  |                  |              |      |
|        |                                                       |        | Ŧ     | 我的心理  | <b>浬</b> 測驗 | ĩ           |        |           |  |    |  |                  |              |      |
|        |                                                       |        | νĹ    | ン理測驗  | 可以讓         | 你了解自己的      | 的性向、興趣 | 2. 與人格特質。 |  |    |  |                  |              |      |
|        | 學校已經幫你做了以下的測驗,你可以參考此附錄了解心理測驗與職群的關係 我要看                |        |       |       |             |             |        |           |  |    |  |                  |              |      |
|        |                                                       |        |       |       | 我的心理測驗      |             |        |           |  |    |  |                  |              |      |
|        |                                                       |        |       |       | ž           | 測驗日期        | :      | 測驗名稱      |  | 類型 |  | 看明細              |              |      |
|        |                                                       |        |       |       |             |             |        |           |  |    |  |                  |              |      |
|        |                                                       |        |       |       |             |             |        |           |  |    |  |                  |              |      |
|        |                                                       |        |       |       |             |             |        |           |  |    |  |                  |              |      |
|        |                                                       |        |       |       |             |             |        |           |  |    |  |                  |              |      |
|        |                                                       |        |       |       |             |             |        |           |  |    |  |                  |              |      |
|        |                                                       |        |       |       |             |             |        |           |  |    |  | <u>ント ナーキコ</u> ノ |              |      |
|        |                                                       |        |       |       |             |             |        |           |  |    |  |                  |              |      |
|        |                                                       |        | Ľ     | 以ト逗月  |             |             |        |           |  |    |  |                  |              |      |
|        |                                                       |        |       |       | 墹           | 湖局興趣量表      | ζ      |           |  |    |  |                  |              |      |

步驟七、點選「學生線上選社」

()

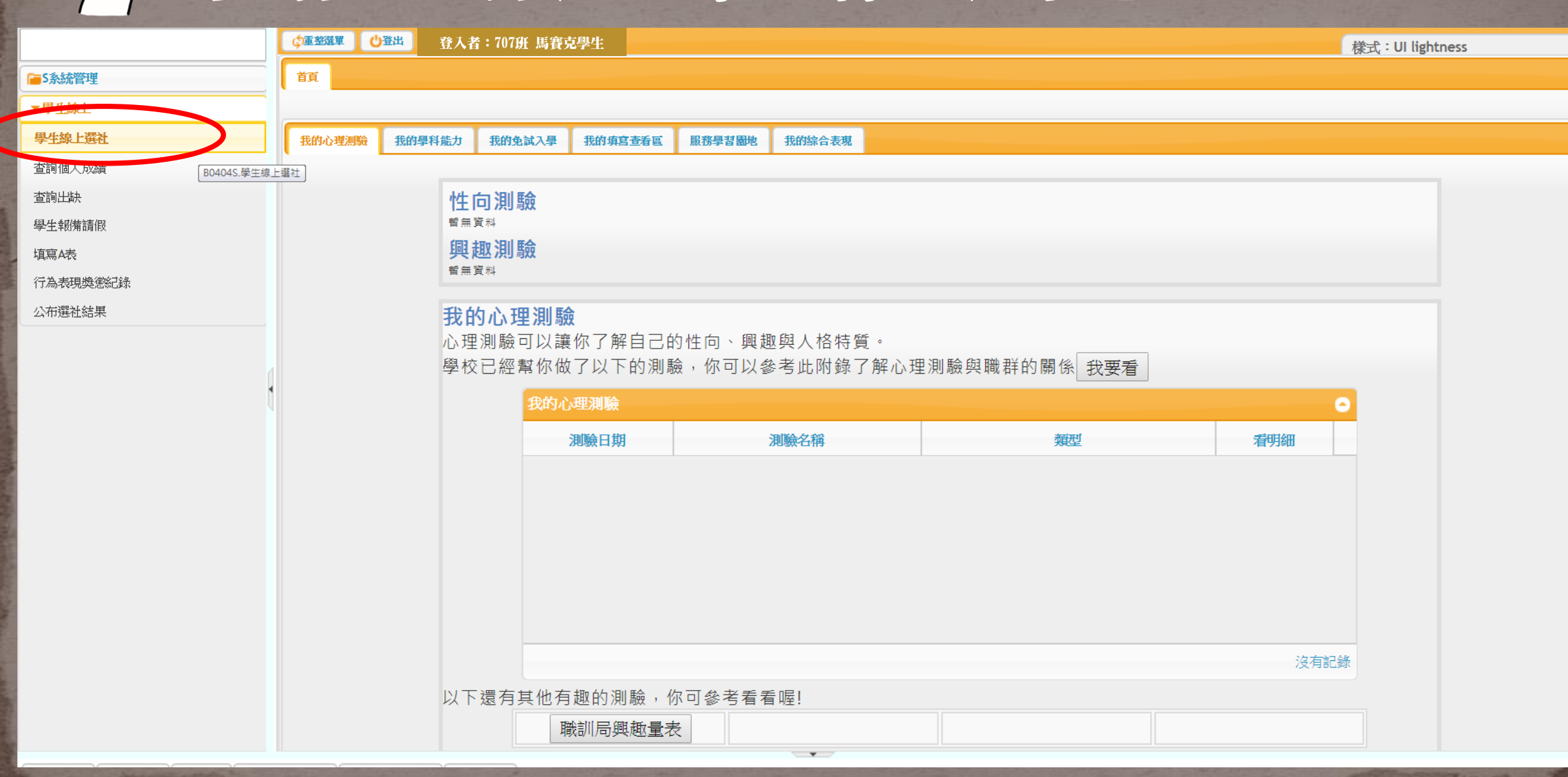

## 学步驟八、查詢可以選擇的社團

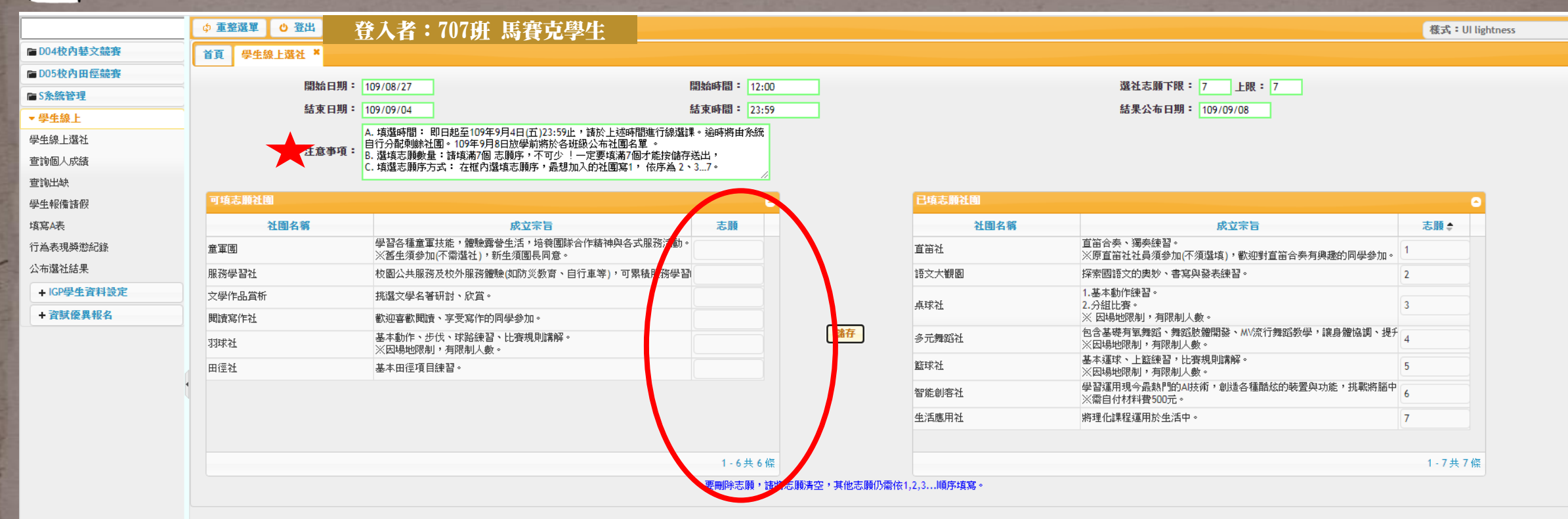

請詳細閱讀★注意事項後,將左欄欲選之社團右方志願欄中依序填入數字「1、2、…、6、7」。 填寫完畢後,務必按儲存,並於右方「已選填志願社團」欄位確認。 ※若於選社期限內需修正志願,請直接將左右兩欄志願數字刪除重新輸入1-7志願後,按儲存鍵即可修正。

### •0 注意事項 線上選社時間: 即日起至110年2月24日(三)23:59。 每個人請務必填寫7個志願,填好填滿。 110年2月25日(四)放學前會公告各班選社結果。 • 首節社、董軍團、服務學習社、北安樂國際等社團 舊生(依訓育組公告名單)不須選填。 若家中無網路及電腦的同學,請於期限內利用下課 時間至學務處訓育組進行線上選社,逾時求邏旗者 將依該凱邈處,請務必重視自己的權利。